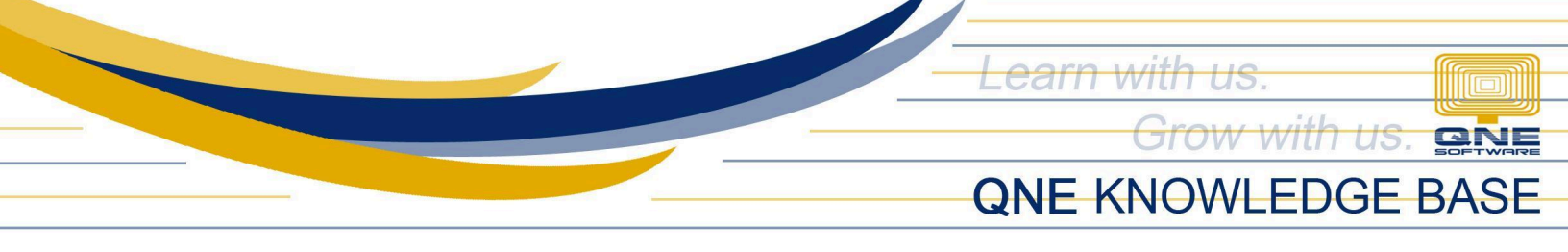

# How to Create Company and Start Free 30-day Trial

#### **Overview:**

QNE AI Cloud Accounting caters to businesses of all sizes! Whether you're a startup or an established enterprise, discover the perfect fit for your business with our Basic, Essential, and Pro plans, each offering an increasing range of features to perfectly match your company's needs.

To get started, create a company and select a subscription plan that best fits your company's needs.

### **Procedure:**

#### New Users

1. Login using your *newly verified email address* and you will be redirected to Company selection. Choose **'Your Company'**.

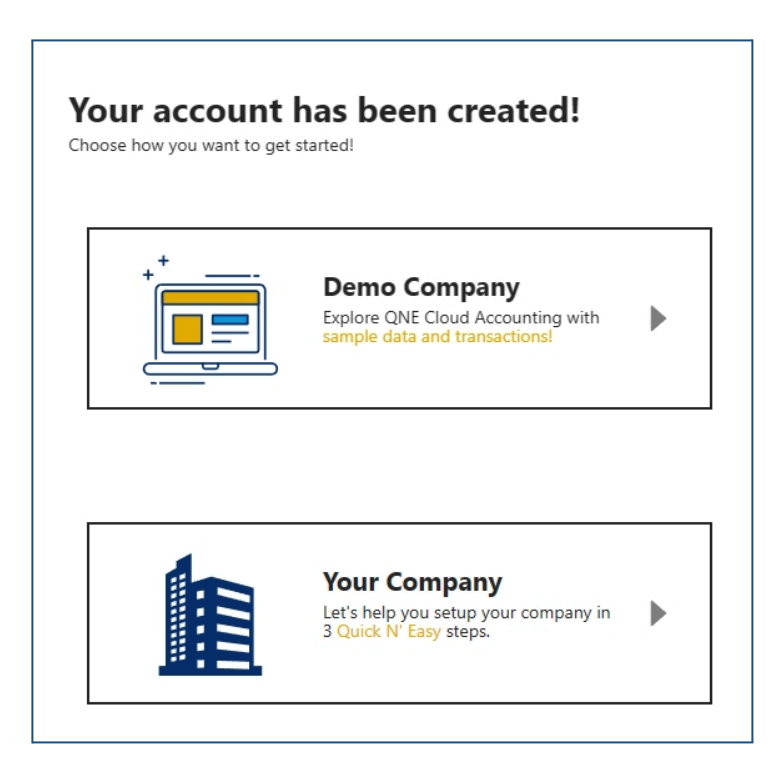

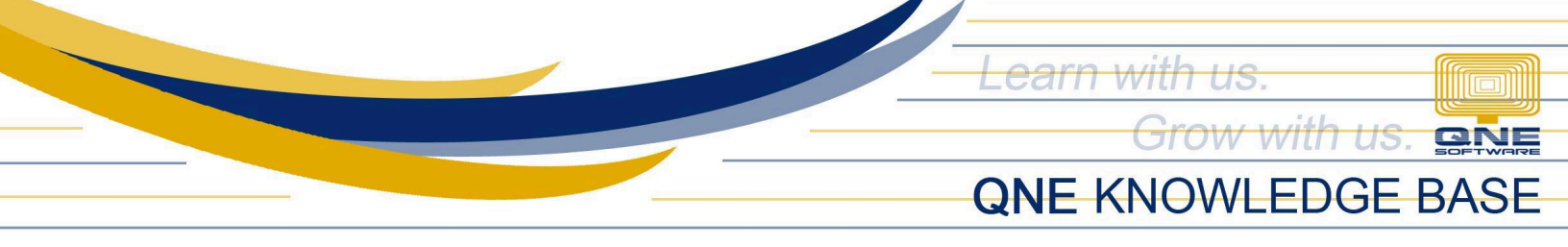

- 2. In **Step 1** of onboarding, fill-out the necessary information. Once done, click 'Next'.
  - Country
  - Business Name
  - Industry
  - Business Type

| Your Company                                                                                          |               |  |  |  |  |  |  |
|----------------------------------------------------------------------------------------------------|---------------|--|--|--|--|--|--|
| Tell us about your Business.<br>Provide the following information to setup your first Company in QNE. |               |  |  |  |  |  |  |
| Country: Philippines                                                                                  | $\overline{}$ |  |  |  |  |  |  |
| Business Name: Juan Dela Cruz IT Consulting                                                           | $\supset$     |  |  |  |  |  |  |
| Industry: (IT / Computers                                                                             | $\sim$        |  |  |  |  |  |  |
| Business Type: Partnership                                                                            | $\sim$        |  |  |  |  |  |  |
| Next                                                                                                  |               |  |  |  |  |  |  |

3. In **Step 2** of onboarding, setup your *Accounting Cycle*, preferred *Accounting Start Month*, and *Chart of Account Template* 

| Accounting Setup                                                                                                    | 2 3                                                                                                    |
|----------------------------------------------------------------------------------------------------|----------------------------------------------------------------------------------------------------|
| Setup your Accounting Cycle and preferred Accounting Start Month.<br>Choose your Chart of Accounts, upload your Logo and preview your Report Header.<br>Fiscal Start Month: 2024-03<br>Length of 1st Fiscal Period: 12<br>Accounting Start Month: 2024-03<br>Chart of Accounts Template: General Business V | Juan Dela Cruz IT Consulting<br>[Registration No.]<br>[Bussiness Address]<br>[Contact Number][Email](Website] |
| Align Header<br>Left<br>Click to upload or drag & drop<br>your COMPANY LOGO<br>(SVG, PNG, JPG image file)<br>Remove                                                                                                    | You can always modify your Logo and Header Settings after setup.<br>Back Submit                               |

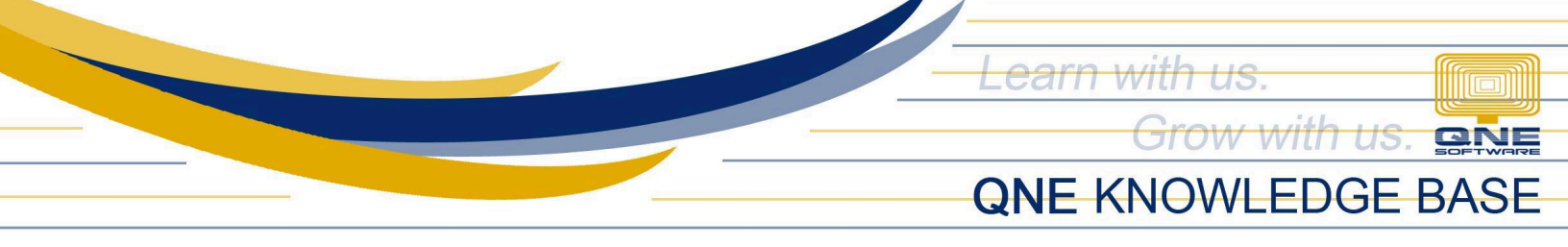

- General Business: Company with General Accounts in Chart of Accounts
- **Blank Template:** Company with empty Chart of Accounts

5. Next, drag your Company Logo into the image box. Once done, click 'Submit'.

|                                                                                                    | Ø 2                          | (3)                                                              |  |  |  |  |  |  |  |
|----------------------------------------------------------------------------------------------------|------------------------------|------------------------------------------------------------------|--|--|--|--|--|--|--|
| Accounting Setup                                                                                                    |                              |                                                                  |  |  |  |  |  |  |  |
| Setup your Accounting Cycle and preferred Accounting Start Mc<br>Choose your Chart of Accounts, upload your Logo and preview y | inth.<br>your Report Header. | Iuan Dela Coz II Consultion                                      |  |  |  |  |  |  |  |
| Fiscal Start Month:                                                                                                    | 2024-03                      | [Registration No.]<br>[Bussiness Address]                        |  |  |  |  |  |  |  |
| Length of 1st Fiscal Period:                                                                                                   | 12                           | [Contact Number][Email]]Website]                                 |  |  |  |  |  |  |  |
| Accounting Start Month:                                                                                                    | 2024-03 📋                    |                                                                  |  |  |  |  |  |  |  |
| Chart of Accounts Template:                                                                                                    | General Business v           |                                                                  |  |  |  |  |  |  |  |
|                                                                                                    | Align Header                 |                                                                  |  |  |  |  |  |  |  |
|                                                                                                    | Captor                       |                                                                  |  |  |  |  |  |  |  |
|                                                                                                    | Right                        |                                                                  |  |  |  |  |  |  |  |
| $\sim$                                                                                                    |                              |                                                                  |  |  |  |  |  |  |  |
|                                                                                                    |                              | You can always modify your Logo and Header Settings after setup. |  |  |  |  |  |  |  |
| Kemove                                                                                                    |                              | Back Submit                                                      |  |  |  |  |  |  |  |

6. In Step 3 of onboarding, click 'Choose Your Plan'

| Ø Ø 3                                                                                                    |
|----------------------------------------------------------------------------------------------------|
| $\bigcirc$                                                                                               |
| You're all set!                                                                                          |
| You have successfully completed the initial setup of your company. Choose how you would like to proceed. |
| Unlock premium features by subscribing or start your risk-free adventure with our 30-day Free Trial.     |
| Your Quick N'Easy journey awaits!                                                                        |
| Choose Your Plan!                                                                                        |

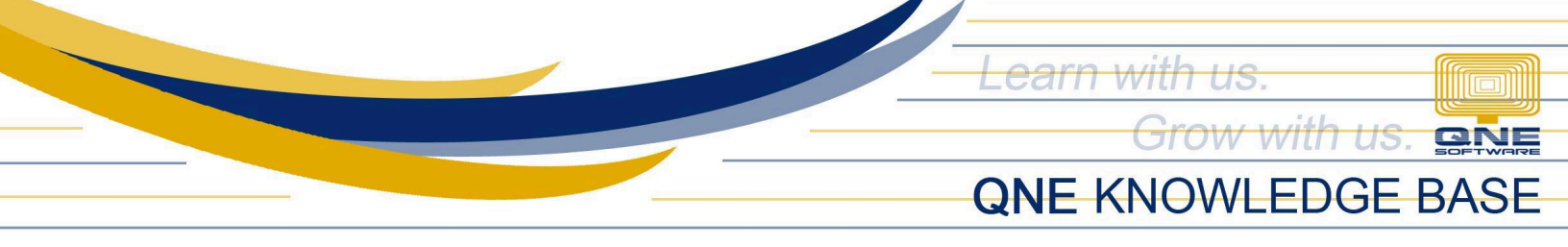

7. Choose your desired plan that fits your company. Once done, click 'Start Free Trial'

| Subscribe Plan                                                                                     |                               |                                    |                               |          |                                      |                                      |
|----------------------------------------------------------------------------------------------------|-------------------------------|------------------------------------|-------------------------------|----------|--------------------------------------|--------------------------------------|
|                                                                                                    | Plan Selection                | Add-ons                            |                               | Checkout |                                      |                                      |
| Г                                                                                                  | BASIC<br>P900.00/mo           | ESSENTIAL<br>91,300.00/mo          | PRO<br>\$1,800.00/mo          |          | Bill summary<br>Subtotal<br>VAT(12%) | ₱10,800.00<br>₱1,296.00<br>₱1,006.00 |
| User Account Included<br>Al Module<br>QuickScan ®<br>QuickScan Robot                               | 3<br>Free 200 scans per month | 3<br>Free 200 scans per month<br>V | 3<br>Free 200 scans per month |          | Start Fre                            | e Trial                              |
| BIR Module<br>Track VAT, WTax<br>Print BIR Forms and Reports<br>Attachment & Storage<br>Attachment | V<br>Vnlimited                | ↓<br>↓<br>Unlimited                | √<br>√<br>Unlimited           |          | Nevern                               | nind                                 |
| Storage General Ledger Module Journal Voucher Receipt Voucher Ramment Voucher                      | Unlimited                     | Unlimited                          | Unlimited                     |          |                                      |                                      |

## **Existing Users**

1. In Header, go to User Options, click My Companies

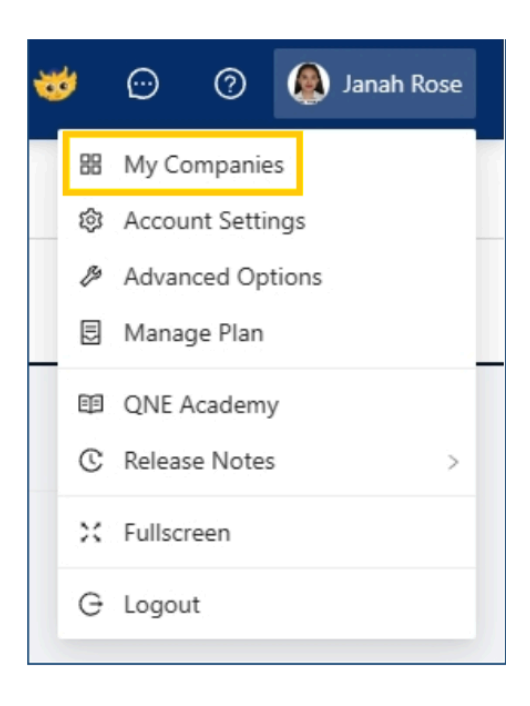

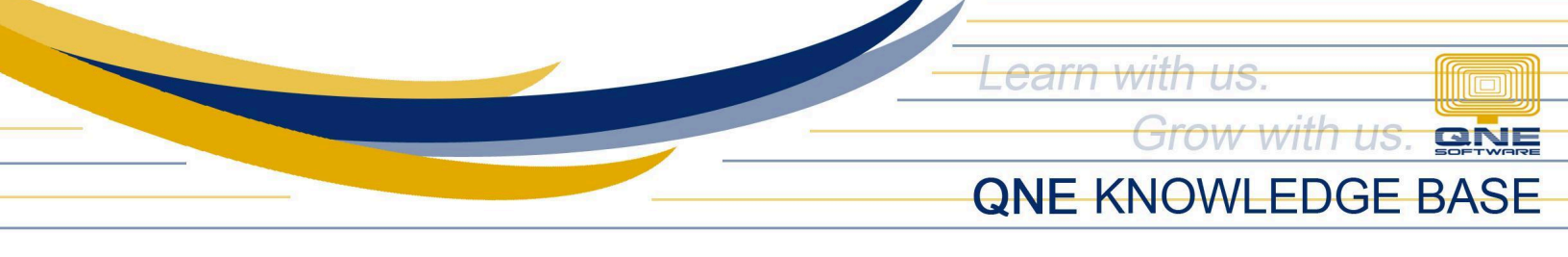

### 2. In My Companies, click 'New Company'

**My Companies** 

3. Enter the Country and Company Name. Once done, click 'Create Company'

| New Company                |                       |
|----------------------------|-----------------------|
| * Country                  |                       |
| Philippines                | $\vee$                |
| * Company Name             |                       |
| Juan IT Consulting Company |                       |
|                            | Cancel Create Company |

3. You will be redirected to the *Welcome Page*. Click 'Get Started'.

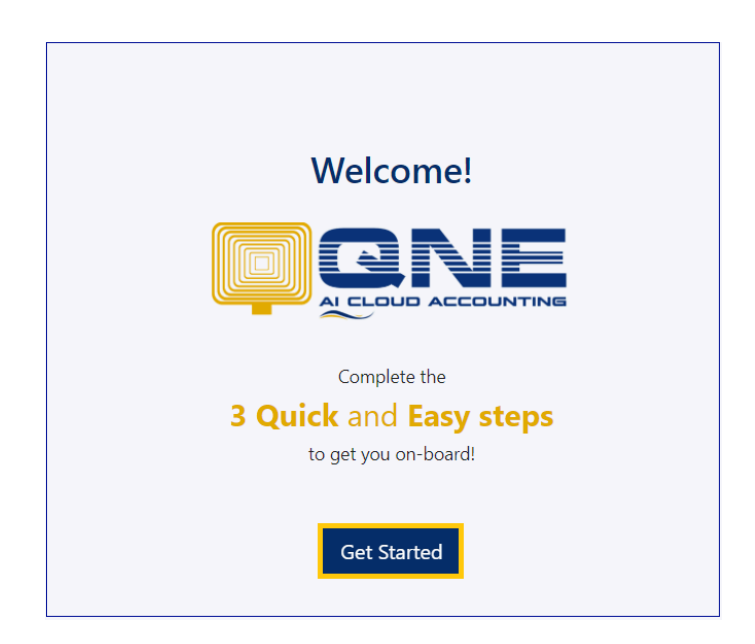

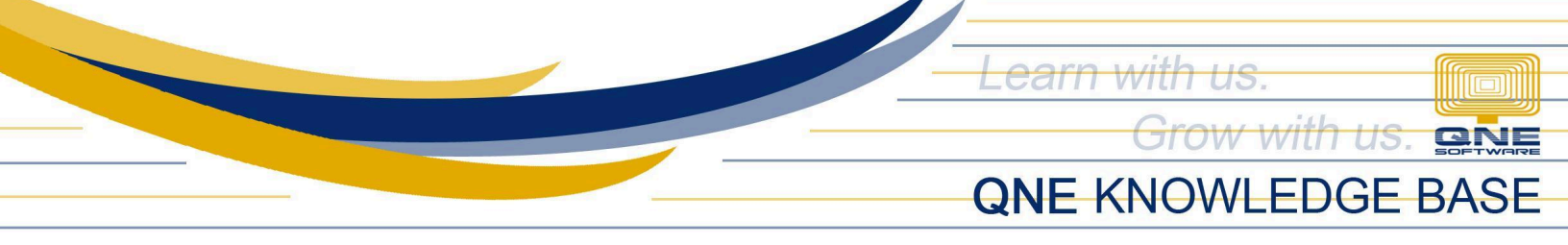

4. Once done with the Step 1 and 2 on-boarding. click 'Choose Your Plan'

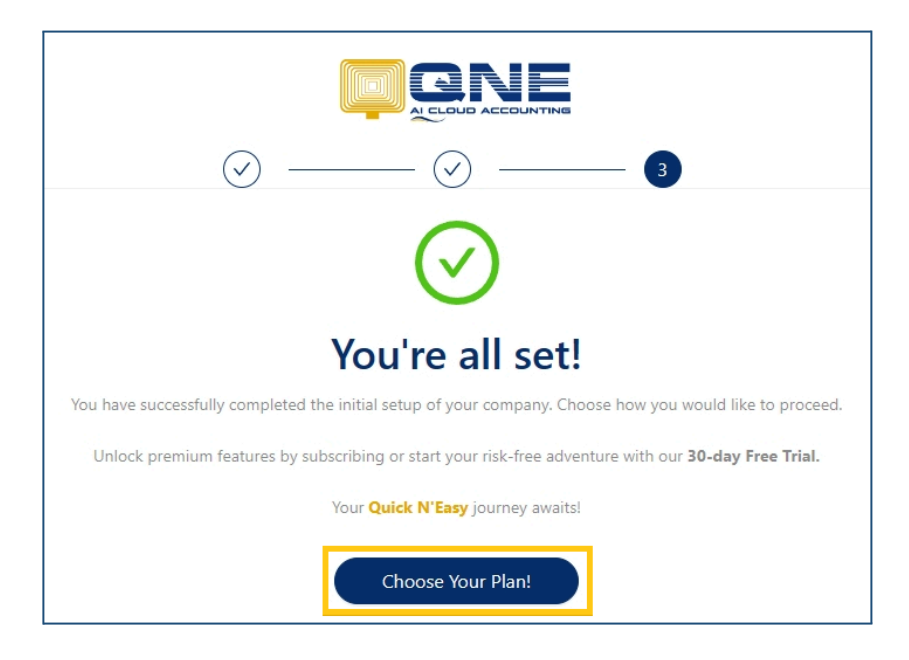

### 5. Choose a Plan then click 'Start Free Trial'

| Subscribe Plan              |                          |                          |                          |          |                      |                         |
|-----------------------------|--------------------------|--------------------------|--------------------------|----------|----------------------|-------------------------|
|                             | P                        | *                        |                          |          |                      |                         |
|                             | Plan Selection           | Add-ons                  |                          | Checkout |                      |                         |
| Γ                           |                          | ESSENTIAL                | PRO                      |          | Bill summary         |                         |
|                             | B000.00/                 | B1 200 00/mz             | B1 800 00 /mm            |          | Subtotal<br>VAT(12%) | ₱10,800.00<br>₱1,296.00 |
|                             | #900.00/mo               | P1,500.00/m0             | P1,000.00/m0             |          | Total                | ₽12,096.00              |
| User Account Included       | 3                        | 3                        | 3                        |          |                      |                         |
| Al Module                   |                          |                          |                          | -        | Start F              | ree Trial               |
| QuickScan 🕐                 | Free 200 scans per month | Free 200 scans per month | Free 200 scans per month |          | Proceed to Add On    |                         |
| QuickScan Robot             | ~                        | $\checkmark$             | $\checkmark$             |          |                      |                         |
| BIR Module                  |                          |                          |                          | -        | Chee                 | kout                    |
| Track VAT, WTax             | $\checkmark$             | $\checkmark$             | $\checkmark$             |          | Neve                 | rmind                   |
| Print BIR Forms and Reports | $\checkmark$             | $\checkmark$             | $\checkmark$             |          |                      |                         |
| Attachment & Storage        |                          |                          |                          |          |                      |                         |
| Attachment                  | Unlimited                | Unlimited                | Unlimited                |          |                      |                         |
| Storage                     | Unlimited                | Unlimited                | Unlimited                |          |                      |                         |
| Journal Voucher             |                          | <i>(</i>                 |                          |          |                      |                         |
| Receipt Voucher             | × .                      | ~                        | ×.                       | >>       |                      |                         |
| Payment Voucher             | ×.                       | ~                        | ~                        |          |                      |                         |

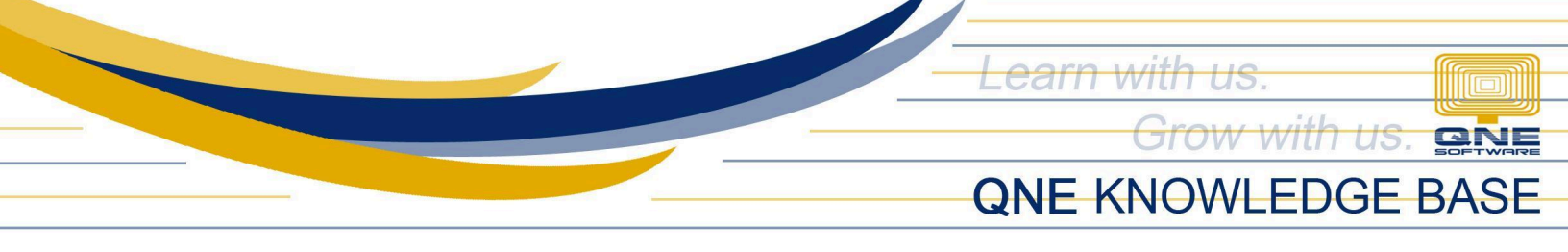

### **Application:**

You're now ready to unlock the power of QNE AI Cloud Accounting and begin your streamlined accounting experience.

|                                                         |     |                       | ), Search      |                   |                                     |                                       |              |                 | ۵ 😻 | $\odot$ | a 🔔 🕥 | anah Rose |
|---------------------------------------------------------|-----|-----------------------|----------------|-------------------|-------------------------------------|---------------------------------------|--------------|-----------------|-----|---------|-------|-----------|
| Juan Dela Cruz IT Consulting<br>Company ID: 129-BDE-8D4 |     | Dashboard             |                | <u> </u>          |                                     |                                       |              |                 |     |         |       |           |
| LIVE FREE TRIAL ENDS IN 30 DAY(                         | 9   | Dashboard             |                |                   | NE                                  | ×                                     |              |                 |     |         |       |           |
| Dashboard                                               | × . |                       |                | - Com             | CCOLNTING                           |                                       |              |                 |     |         |       |           |
| ണ് Dashboard                                            |     |                       |                | Hi!               |                                     |                                       |              |                 |     |         |       |           |
| 🛞 General Ledger                                        | ~   | Quick View Business O | verview        | JANA              | AH ROSE                             | 0.0                                   |              |                 |     |         |       | =         |
| Account Receivable                                      | ~   | SHORTCUTS             |                |                   |                                     | DAM                                   |              | FORMS           |     |         |       |           |
| 2. Account Payable                                      | ~   | UNIONTO               |                |                   |                                     |                                       | CDATTILLOAND | TOTANO          |     |         |       |           |
| °₩ Sales                                                | ~   | -                     | (mage)         | Welcor            | me to QNE AI Cl                     | oud Accounting!                       | Relief       | OAP             |     |         |       |           |
| Purchases                                               | ~   |                       |                | I am QBot, I'm th | nrilled to have you on board! Let'  | s help you familiarize the system and | UT.          | PID Corm 2207   |     |         |       |           |
| 🕅 Stock                                                 | ~   | Customer Invoices     | Sales Invoices | experience a      | all the incredible features that co | me with your 30-day Free Trial!       |              | BIR Form 2507   |     |         |       |           |
| Company                                                 | ~   |                       |                |                   | Take a tour with                    | me!                                   | Form 2550    | BIR Form 0619-E |     |         |       |           |
| 🛅 Tax                                                   | ×   |                       |                |                   |                                     |                                       | Form 1601-EQ | BIR Form 1604-E |     |         |       |           |
| 🖨 BIR                                                   | ~   |                       |                |                   | Today Input: #0.00                  | Today Output: 90.00                   |              |                 |     |         |       |           |
| 🗎 AI                                                    | ×   | Supplier Bills        | Pay Bills      | QuickScan         | ioday mpot Poto                     | lousy output rotoo                    |              |                 |     |         |       |           |
| Reporting                                               | ~   |                       |                |                   |                                     |                                       |              |                 |     |         |       |           |
| A Account                                               | ~   | NEWS & EVENTS         |                |                   |                                     |                                       |              |                 |     |         |       |           |
|                                                         |     |                       |                |                   |                                     |                                       |              |                 |     |         |       |           |
|                                                         |     |                       |                |                   |                                     |                                       |              |                 |     |         |       |           |
|                                                         |     | More                  |                |                   |                                     |                                       |              |                 |     |         |       |           |
|                                                         |     |                       |                |                   |                                     |                                       |              |                 |     |         |       |           |
|                                                         |     |                       |                |                   |                                     |                                       |              |                 |     |         |       |           |
|                                                         |     |                       |                |                   |                                     |                                       |              |                 |     |         |       |           |
|                                                         |     |                       |                |                   |                                     |                                       |              |                 |     |         |       |           |

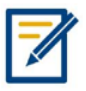

For any further concerns on this matter, please contact support or submit a ticket through this link: <u>https://support.qne.com.ph</u>